## 健康支援システム(会員マイページ)ID・パス変換マニュアル

①まずは日本伝統医療協会の公式ホームページへアクセス

インターネットから <u>http://www.dentouiryou.jp</u> を入力もしくは、日本伝統医療協会 で検索 し、下記ホームページ

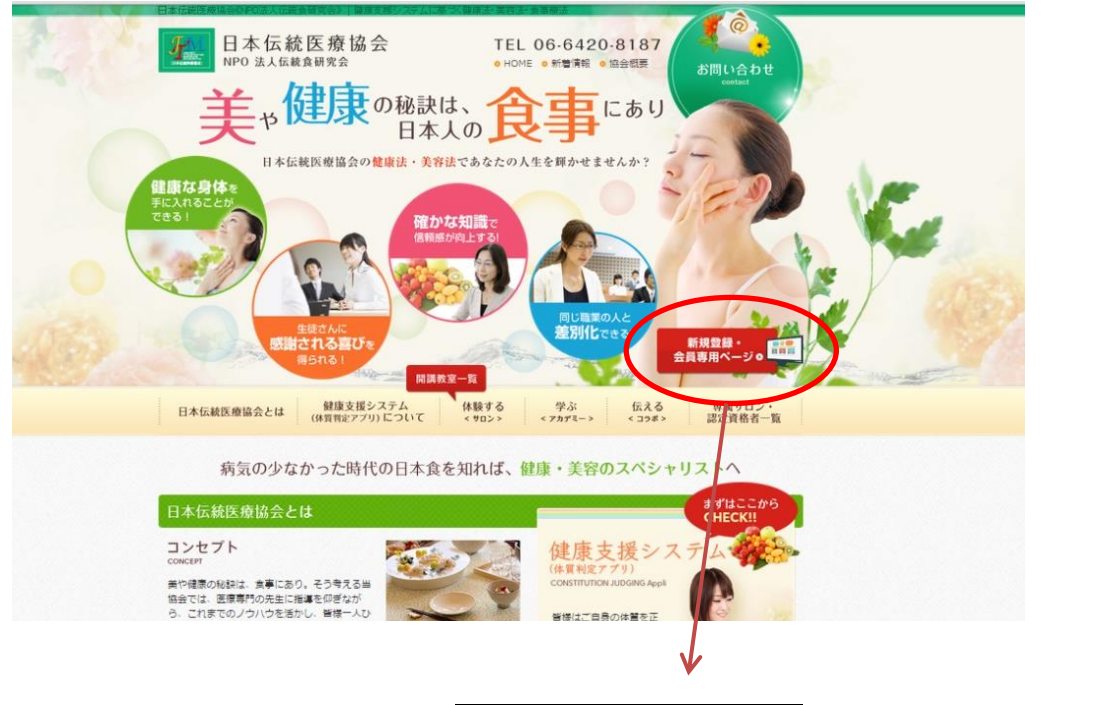

新規登録・会員専用ページ ボタンをクリック(押す)

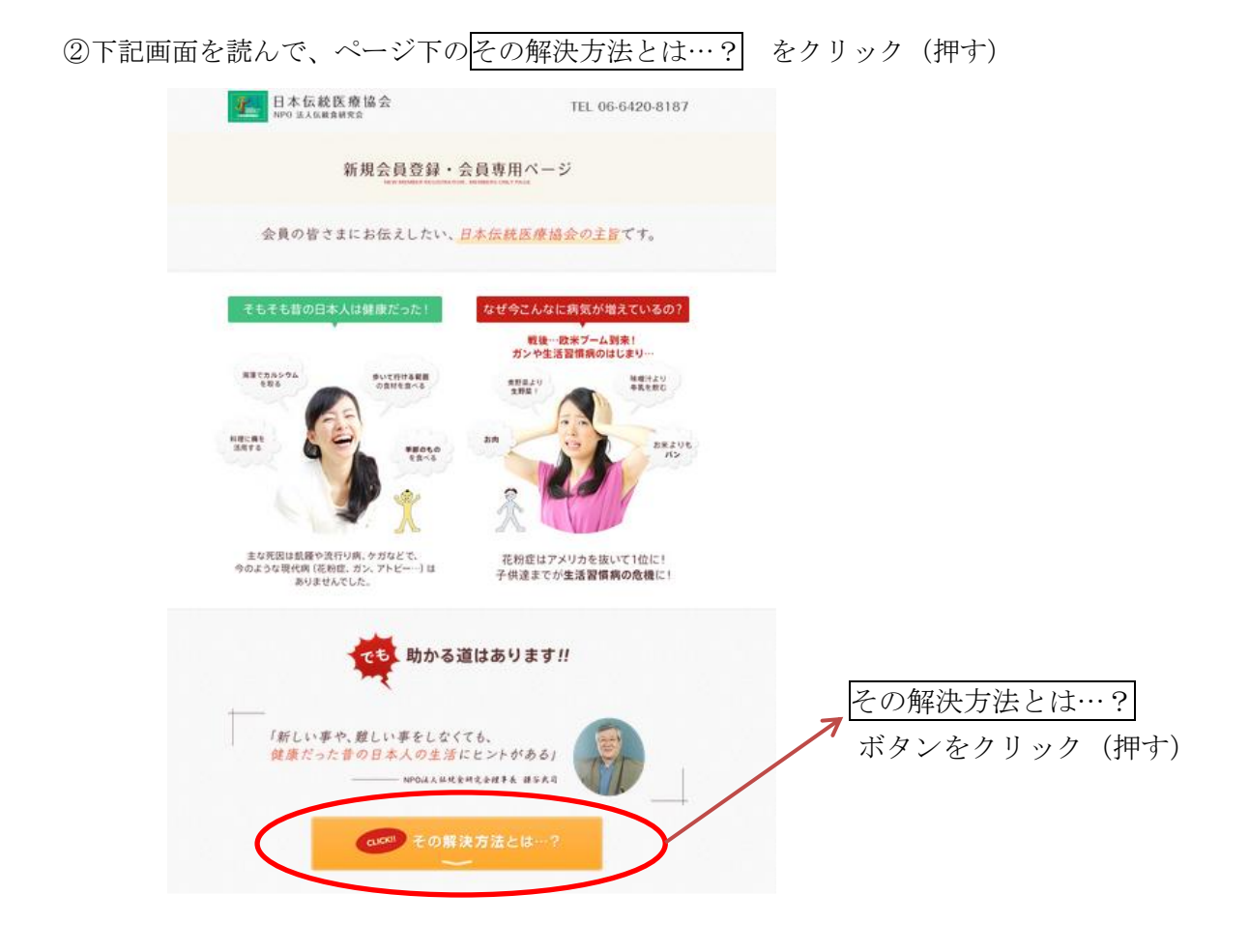

③さらに、ページの下に下記画面が表示されますので、

| 日本の特徴と風土に合った                                                                | ┫本人の健康な生活<br>を、一緒に学びましょう                                       | 1                       |
|-----------------------------------------------------------------------------|----------------------------------------------------------------|-------------------------|
| 海からの湿気<br>火山国<br>四手がある                                                      | 湿度の多い国に対応する… 亥 食 住<br>作物が少ないための工夫… 調理<br>四季の対応… 句              | 会員専用ページログイン<br>クリック(押す) |
| <ul> <li>・・・・ 会の主旨に賛同し、5</li> <li>初めての方はこちら</li> <li>新規会員登録 &gt;</li> </ul> | は員の登録をご希望の方はこちらから ・・・<br>既にID・バスワードをお持ちの方はこちら<br>会員専用ページログイン > | 5                       |

④下記画面が表示されますので、数字の ID・パスワードを入力ください。

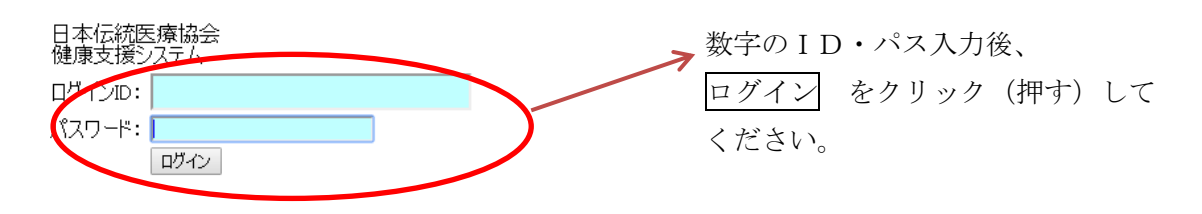

下記画面が表示されますので、ログインIDはあなたのメールアドレスを、パスワードは英大 文字1文字、英小文字1文字、数字1文字を含む計8ケタの内容で入力してください。 パスワードの確認に入力後、変更をクリック(押す)してください。

| 継続してご使用いただくために<br>i Dとパスワードの変更が必要です                                                           |
|-----------------------------------------------------------------------------------------------|
| ログインiD:<br>ログインiDは個人でご使用いただいているメールアドレスに変更してください<br>(例:kamatani@abc.com)                       |
| パスワード:<br>パスワードは英大文字/英小文字と数字を混在させた 8 文字に変更してください<br>(例: Abcd1234、AAA123zz)<br>パスワードの確認:<br>変更 |

以上で I D・パスワードの変換登録は、完了です。 健康支援システムを今後も有効にご活用ください。